## Panduan Mendaftarkan Team dalam DigiBattle Competition

Pastikan anda sudah membuat akun terlebih dahulu

Apabila terdapat kendala silahkan hubungi Ka Wildan – 081225643128 (WA)

1. Pada halaman Home pilihlah menu "Event"

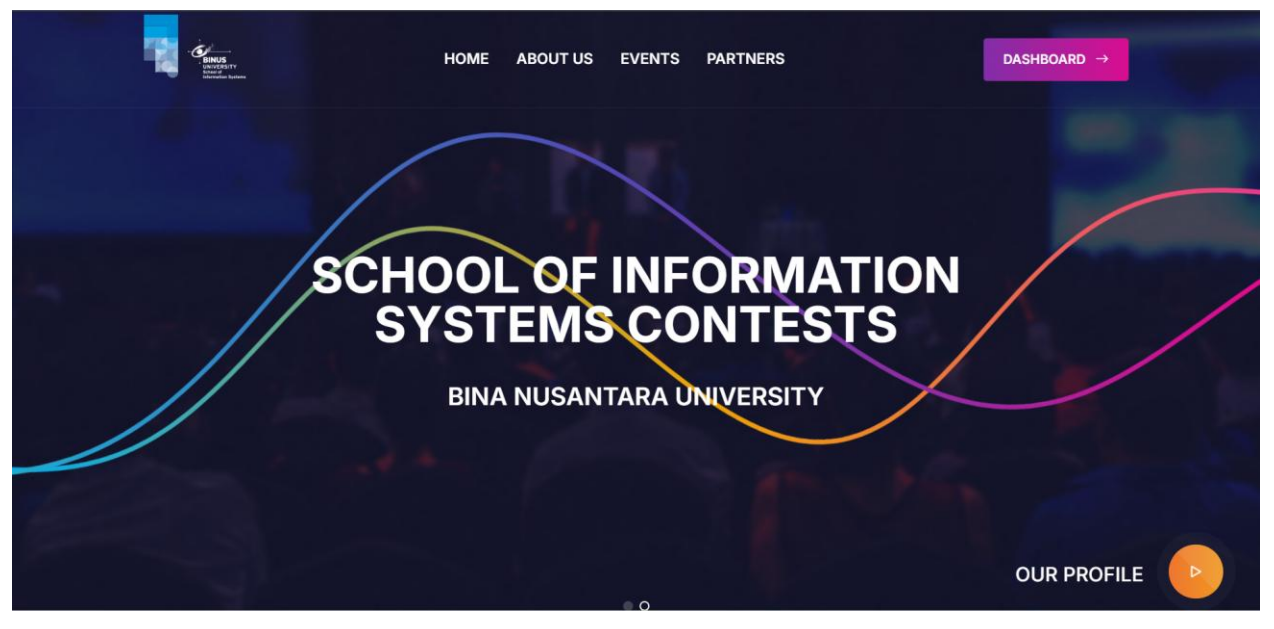

2. Click "View Detail"

|           | AVAILABLE CONTESTS<br>ONGOING EVENTS.                                                                                                    |  |
|-----------|----------------------------------------------------------------------------------------------------|--|
| DIGIBATTL | DIGIBATTLE: UNLEASH YOUR DIGITAL POTENTIAL<br>Available Contests<br>Information Systems Case Competition<br>Business Analytics Case Competition<br>View Detail |  |
|           | View All Events →                                                                                                    |  |

3. Click "Register" dan jangan lupa untuk men-download "Guide Book"

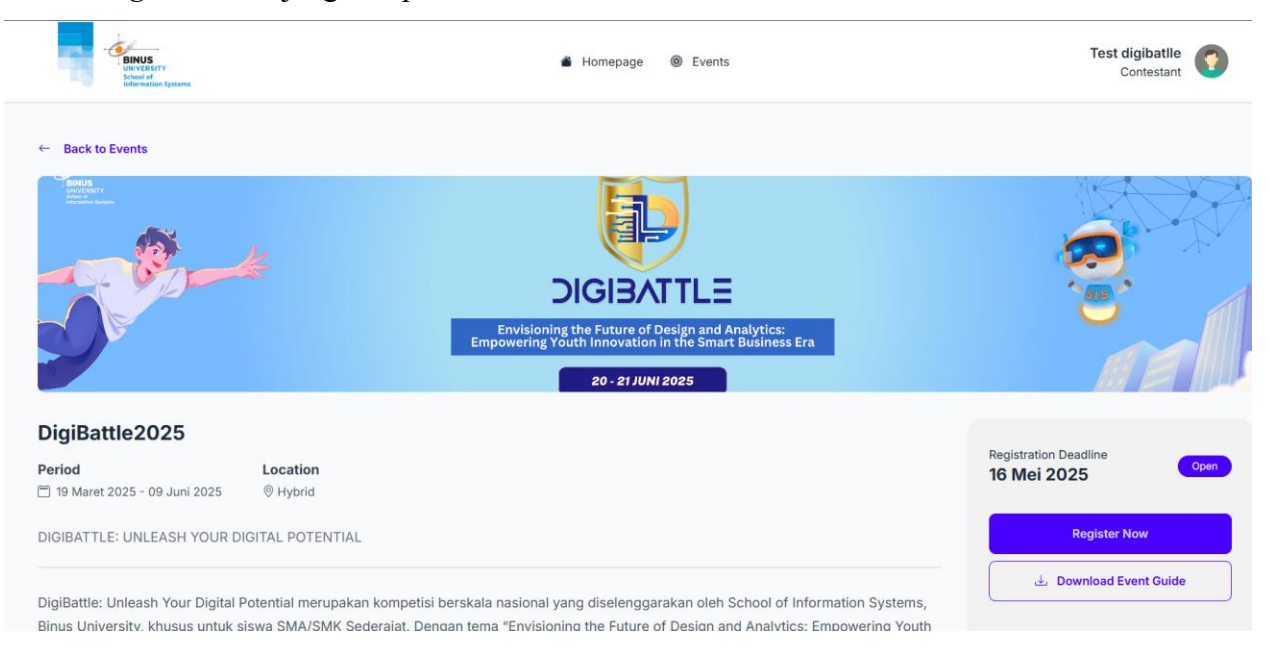

4. Untuk mengasah kemampuanmu ikuti juga workshop series dan download jadwalnya pada

| an                                                                                      | announcements                                                |
|-----------------------------------------------------------------------------------------|--------------------------------------------------------------|
| Announcements                                                                           |                                                              |
| DigiBattle Workshop Series: UX & Data Visualization                                     |                                                              |
| Mau jadi ahli dalam desain LII/LIX dan visualisasi data? Pengen jago nakai Figma, Excel | dan Tableau? Jangan lewatkan DigiBattle Workshop Series, 💦 具 |

5. Anda akan diminta untuk memasukan data dan memilih *track* lomba

| Team Name              |          |       |          |
|------------------------|----------|-------|----------|
| Team Name              |          |       |          |
| University or School N | lame     |       |          |
| University or Sch      | ool Name |       |          |
| Contest                |          |       |          |
| Please select a cont   | est      |       | •        |
|                        |          | Close | 💾 Submit |

6. Setelah itu pastikan anda berada pada halaman registration dan pastikan data benar

| BINUS<br>UNIXXSTY<br>UNIXXST<br>Internation Systems | 🔹 Homepage 🛛 🛞 Events                         | Test digibatlle<br>Contestant      |
|-----------------------------------------------------|-----------------------------------------------|------------------------------------|
| Registration<br>19 Maret 2025 - 10 Mei 2025         | Case and Answers<br>19 Mei 2025 - 30 Mei 2025 | Score Announcement<br>09 Juni 2025 |
| Event and Contest De                                | tail                                          |                                    |
| Event                                               | DigiBattle2025                                | 🛓 Event Guide                      |
| Contest                                             | Business Analytics Case Competition           |                                    |
| Maximum Team Members                                | 3 Person(s)                                   |                                    |
| # Team Detail                                       |                                               |                                    |
| Team Name                                           | digibattle                                    |                                    |
| University                                          | binus                                         |                                    |
| Deviatestian Status                                 | Orested                                       |                                    |

7. WAJIB anda penuhi adalah menambahkan anggota *team* terdiri dari satu ketua dan dua anggota (diwajibkan 3 orang/team)

| Team Name                                                                             | digibattle                  |              |
|---------------------------------------------------------------------------------------|-----------------------------|--------------|
| University                                                                            | binus                       |              |
| Registration Status                                                                   | Created                     |              |
| Once you have filled in all the team registration data, please submit the registratio | n.                          |              |
| 🖉 Edit Team                                                                           |                             |              |
|                                                                                       |                             |              |
| Team Members                                                                          |                             | + Add Member |
| Please note that the team can have a maximum of 3 member(s), with one person s        | serving as the team leader. |              |
| No team members add                                                                   | led yet.                    |              |
|                                                                                       |                             |              |
| Submit Registration                                                                   |                             |              |

8. Pastikan anda memilih "choose leader team" untuk ketua team

| Add Team Member                     | ×                                      |
|-------------------------------------|----------------------------------------|
| D Documents                         | Member Information                     |
| Kartu Pelajar                       | Name                                   |
| CHOOSE FILE Logo SIS Putih (1) png  | Leader                                 |
| Supported file types: PNG (MAX 5MB) | Email                                  |
|                                     | leader1@gmail.com                      |
|                                     | Phone                                  |
|                                     | 08777777777                            |
|                                     | Choose this member as the team leader. |
|                                     | Close 💾 Save                           |

9. Setelah itu silahkan untuk menambahkan 2 anggota *team* pastika kartu pelajar anda semua *"valid"* 

| Team Members Please note that the team can have a maximum of 3 member(s), with one person serving as the team leader. |    |                   |    |             |    |        |    |     |
|----------------------------------------------------------------------------------------------------|----|-------------------|----|-------------|----|--------|----|-----|
| NAME                                                                                                    | ~~ | EMAIL             | ~~ | PHONE       | ~~ | ROLE   | ~~ |     |
| Leader                                                                                                    |    | leader1@gmail.com |    | 08777777777 |    | Leader |    | 2 1 |
| Member 1                                                                                                    |    | member1@gmail.com |    | 08777777    |    | Member |    | 2 1 |
| Member 2                                                                                                    |    | member2@gmai.com  |    | 08777777    |    | Member |    |     |
|                                                                                                    |    |                   |    |             |    |        |    |     |

10. Silahkan submit registrasi team anda.

Note: Apabila terdapat kesalahan registrasi, panitia akan me-reject pendaftaran anda dan system akan memberitahukan notifikasi melalui email. Anda dapat membeperbaiki nya dan pastikan status pendaftaran team anda "Approved"

Apabila terdapat kendala silahkan hubungi Ka Wildan – 081225643128 (WA)